### SAVOIR UTILISER LE LOGICIEL SMART NOTEBOOK

# Les fonctions essentielles résumées en 3 pages...

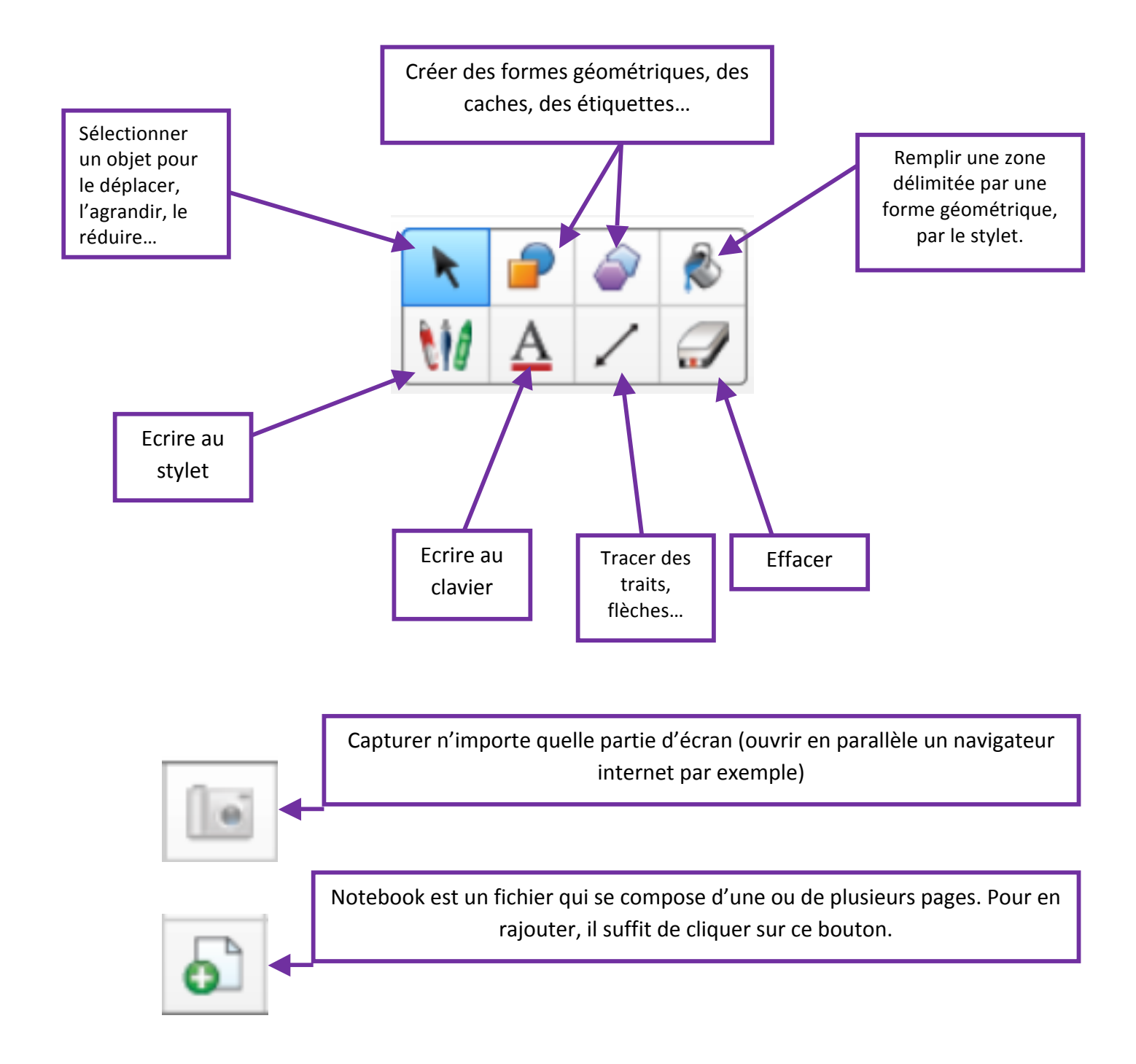

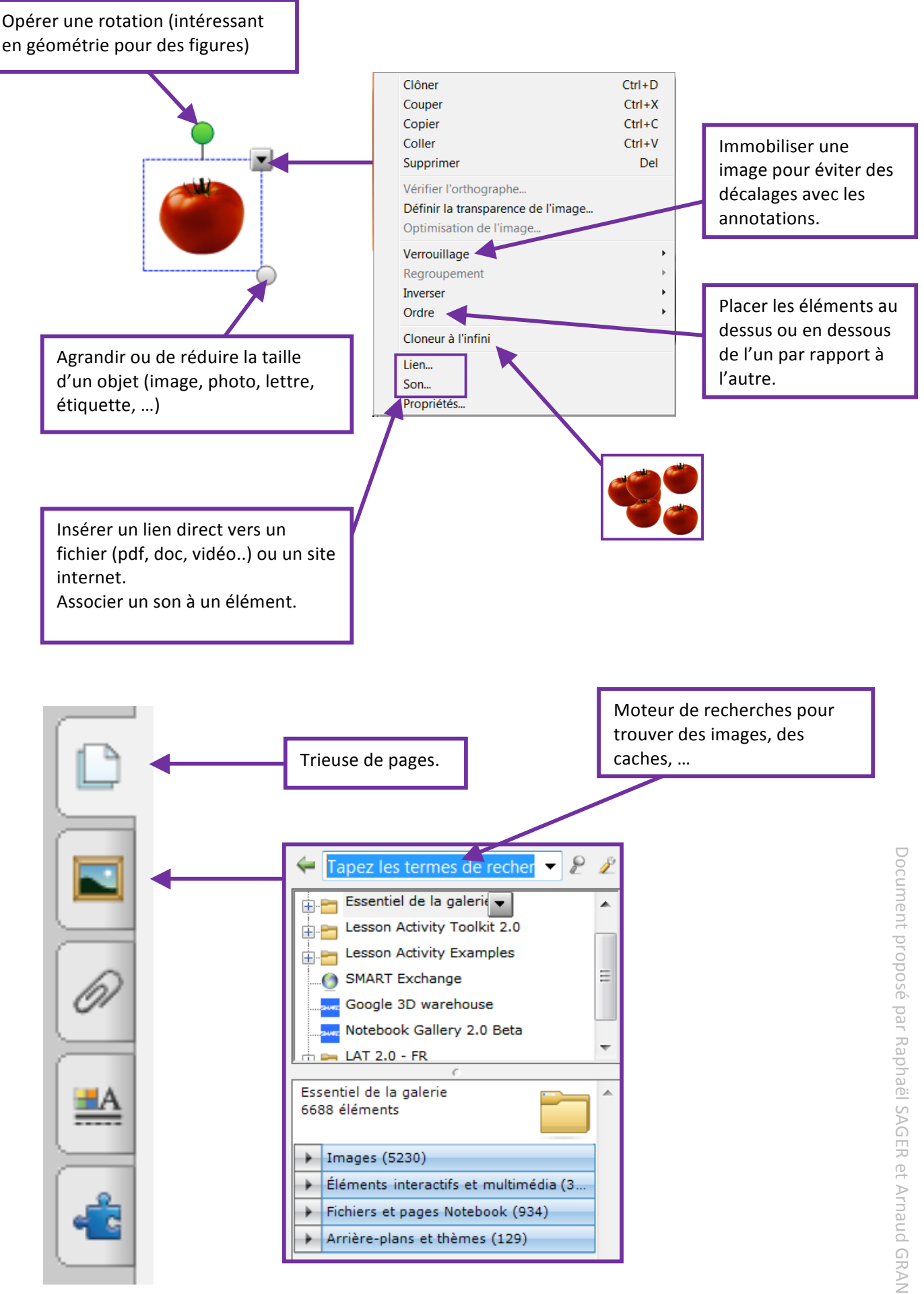

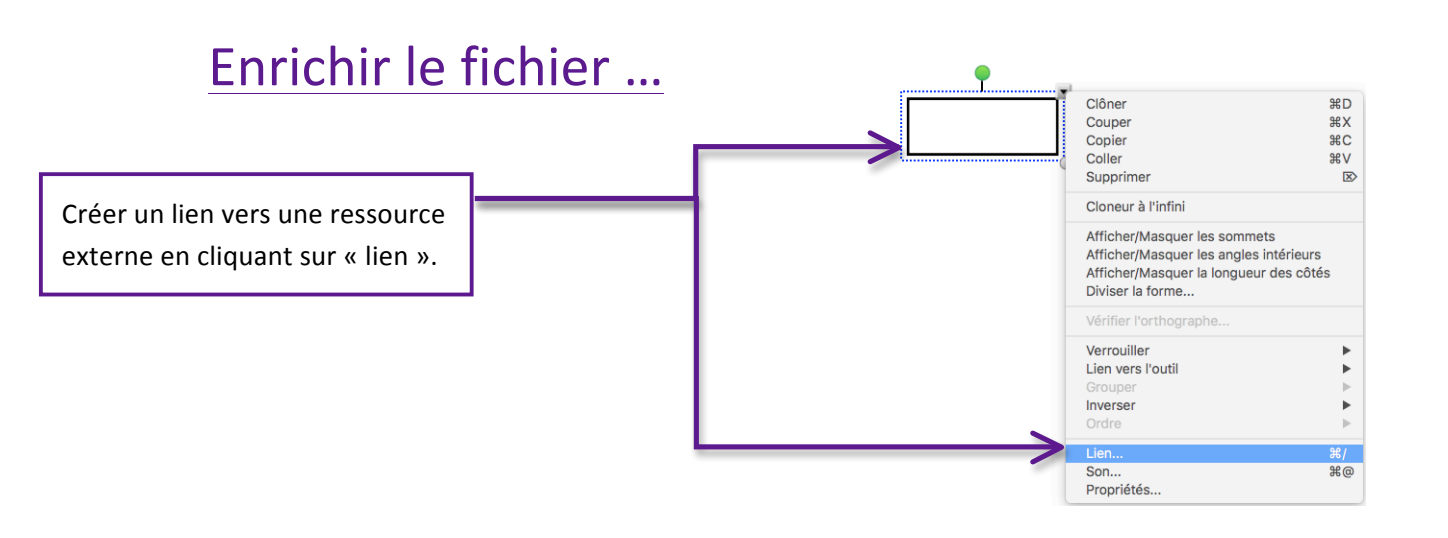

### On peut faire un lien vers :

- une page web (copier coller
l'adresse de la page dans la zone
« adresse »).

- une page dans le fichier ...
 (renvoyer vers une autre page du fichier).

#### - Un fichier sur cet ordinateur

(Attention ! Si le fichier est préparé à la maison, le lien ne fonctionnera pas à l'école : il vaut mieux l'ajouter aux pièces jointes (trombone dans la marge).

?)

Adresse :

à partir de votre navigateur.

Lancer en cliquant :

Icône d'angle
 Objet

Supprimer le lien

- **Une pièce jointe actuelle** (fichier ajouté à Notebook que l'on peut lier à n'importe quel objet du fichier).

# Enregistrer son fichier ...

| Fichier                                           | Édition          | Affichage | Insérer | Format | Outils                      |
|---------------------------------------------------|------------------|-----------|---------|--------|-----------------------------|
| Nouve<br>Ouvrir<br>Ouvrir                         | au<br><br>récent |           |         |        | ₩N<br>₩O                    |
| Impor                                             | ter              |           |         |        | •                           |
| Ferme                                             | r                |           |         |        | жw                          |
| Enregi                                            | istrer           |           |         |        | жs                          |
| Enregi                                            | istrer sous      |           |         |        | <del></del> û <mark></mark> |
| Expor                                             | ter sous         |           |         |        | •                           |
| Exporter la page en tant qu'élément de la galerie |                  |           |         |        |                             |
| Enregi                                            | istrer tout      |           |         |        | ₹#S                         |
| Imprin                                            | ner              |           |         |        | ЖP                          |
| Mise en page                                      |                  |           |         |        | ΰжР                         |

Ne pas oublier d'enregistrer son fichier avant de changer de séance pour ne pas se retrouver avec un fichier Notebook contenant 25 pages avec du français, des maths, des sciences etc ...

Page Web

Annuler

Insérer lien

61

<u>-A</u>

Page dans ce fichier

Fichier sur cet ordinateur

Pièces jointes actuelles

Lien vers 🗸

Conseil : entrez l'adresse Web ou effectuez un copier-coller de l'adresse URL

#### **Comportement à adopter :**

- 1 séance = 1 fichier
- **Renommer le fichier avant de le modifier** afin de garder le fichier de base vierge de toute annotation, modification pour pouvoir le réutiliser ...
- **Bien nommer le fichier** de façon à le retrouver facilement (éventuellement ajouter la date, une lettre de version a, b, c etc ...)
- Enregistrer dans des dossiers précis pour les retrouver facilement.